# Release A - Build/Run

This page describes how to get the release A version of NonRTRIC up and running locally with two separate NearRT-RIC simulator docker containers.

All four components of the NonRTRIC reportuninside docker containers and communicate via a docker network. Details of the architecture can be found from Release A page.

- Project Requirements
- Build Code
  - Configure policy-agent
  - Verify dashboard configuration
  - Build the code and create docker images
- Run A1 Controller Docker Container
- Run Policy-agent Docker Container
- Note on automatic A1 Client selection
- Run Non-RT-RIC Dashboard Docker Container
- Open Daylight GUI
- Dashboard UI

### **Project Requirements**

- Java 11 (make sure that JAVA\_HOME environment variable points to correct Java version)
- Maven 3.6
- Docker and docker-compose (latest)

## **Build Code**

Download the nonrtric repo:

git clone "https://gerrit.o-ran-sc.org/r/nonrtric" -b Amber

## **Configure policy-agent**

To support local test with two separate NearRT-RIC simulator instances the following modifications must be done:

- change the 'a1ControllerBaseUrl' in nonrtric/policy-agent/config/application.yaml file of policy-agent to http://a1-controller-container:8181
  - The above hostname and port values come from and must match those defined in nonrtric/sdnc-a1-controller/oam/installation/src/main /yaml/docker-compose.yml
    - The default URL to be replaced (http://sdnc.onap:8282) is used in Kubernetes-based ONAP deployment
- The following step is required only if you want to run more than the default ric1 nearRT-RIC simulator instance
  - replace the content of nonrtric/policy-agent/config/application\_configuration.json with the configuration below
  - any defined ric names must match the given docker container names in nearRT-RIC simulator startup port is always the simulator's internal 8085

#### application\_configuration.yaml

```
{
   "config": {
      "//description": "Application configuration",
      "ric": [
         {
            "name": "ric1",
            "baseUrl": "http://ric1:8085/",
            "managedElementIds": [
               "kista_1",
               "kista_2"
            ]
         },
         {
            "name": "ric2",
            "baseUrl": "http://ric2:8085/",
            "managedElementIds": [
               "kista_3",
               "kista_4"
            ]
         }
      ]
   }
}
```

### Verify dashboard configuration

A Note that nonrtric/dashboard/webapp-backend/src/main/resources/application.properties default property value policycontroller.url.prefix = htt p://policy-agent-container:8081 assumes that policy agent is started with name policy-agent-container and exposes port 8081 (as is done below)!

### Build the code and create docker images

To build docker images of sdnc-a1-controller, policy-agent, near-rt-ric-simulator and nonrtric-dashboard:

```
cd nonrtric
mvn clean install -Dmaven.test.skip=true
```

## Run A1 Controller Docker Container

- A1 Controller must be started first to set up docker network
- Change directory to: cd nonrtric/sdnc-al-controller/oam/installation/src/main/yaml
- Run docker container using the command below

```
docker-compose up -d al-controller
```

- ° the container is ready once message "Healthcheck Passed in XX seconds." appears
- note that certificate-related errors "cp: can't stat '/opt/opendaylight/current/certs/\*': No such file or directory" and "Error: File not found in path entered" can be ignored
- The Karaf logs of A1 controller can be seen using the following commands: docker exec -it al-controller-container sh
- cd opt/opendaylight/data/log/ tail -f karaf.log

## Run Near-RT-RIC Simulator Docker Containers

• Start docker containers for each ric defined in nonrtric/policy-agent/config/application\_configuration.json in previous steps using following commands (in this example for ric1 and ric2):

```
docker run -p 8085:8085 --network=nonrtric-docker-net --name=ricl o-ran-sc/near-rt-ric-simulator:1.0.1-
SNAPSHOT
docker run -p 8086:8085 --network=nonrtric-docker-net --name=ric2 o-ran-sc/near-rt-ric-simulator:1.0.1-
SNAPSHOT
```

· Change directory to:

cd nonrtric/near-rt-ric-simulator/ric-plt/a1

Put an example policy\_type into all the started near-rt-ric-simulator instances by running these curl commands (in this example to ric1 exposed to port 8085 and ric2 exposed to port 8086):
 curl -X PUT -v "http://localhost:8085/policytypes/STD\_QoSNudging\_0.2.0" -H "accept: application/json" \
 -H "Content-Type: application/json" --data-binary @policy\_type\_STD\_QoSNudging\_0.2.0.json

curl -X PUT -v "http://localhost:8086/policytypes/STD\_QoSNudging\_0.2.0" -H "accept: application/json" \ -H "Content-Type: application/json" --data-binary @policy\_type\_STD\_QoSNudging\_0.2.0.json

## Run Policy-agent Docker Container

• Run docker container using this command once A1 Controller and simulators have been fully started (see note below):: docker run -p 8081:8081 --network=nonrtric-docker-net --name=policy-agent-container o-ran-sc/nonrtricpolicy-agent:1.0.0-SNAPSHOT

### Note on automatic A1 Client selection

Once policy-agent is up and running, it establishes connections to all configured NearRT-RICs. It has multiple A1 clients to select from and selection is done dynamically based on connectivity. Selection of A1 client is not clearly visible for user, but policy-agent logs can be grepped to see which client was selected.

The two grepping examples below show how either SDNC\_OSC A1 client or STD A1 client was selected - these translate into options A and B described on the Testing End to End call in release A page.

### SDNC A1 Client

```
$ docker logs policy-agent | grep "protocol version"
2020-03-30 05:33:21.765 DEBUG 1 --- [or-http-epoll-2] o.o.policyagent.clients.AlClientFactory : Recover ric:
ric2, protocol version:SDNC_OSC
2020-03-30 05:33:21.784 DEBUG 1 --- [or-http-epoll-1] o.o.policyagent.clients.AlClientFactory : Recover ric:
ric1, protocol version:SDNC_OSC
```

### STD A1 Client

```
$ docker logs policy-agent | grep "protocol version"
2020-04-03 12:06:54.548 DEBUG 1 --- [or-http-epoll-1] o.o.policyagent.clients.AlClientFactory : Recover ric:
ric1, protocol version:STD_V1
2020-04-03 12:06:54.552 DEBUG 1 --- [or-http-epoll-2] o.o.policyagent.clients.AlClientFactory : Recover ric:
ric2, protocol version:STD_V1
```

## Run Non-RT-RIC Dashboard Docker Container

• Run docker container using this command: docker run -p 8080:8080 --network=nonrtric-docker-net o-ran-sc/nonrtric-dashboard:1.0.1-SNAPSHOT

## **Open Daylight GUI**

 Open Daylight GUI can be accessed by pointing web-browser to this URL: http://localhost:8282/apidoc/explorer/index.html Username/password: admin/Kp8bJ4SXszM0WXlhak3eHIcse2gAw84vaoGGmJvUy2U

## Dashboard UI

 Dashboard UI can be accessed by pointing the web-browser to this URL: <u>http://localhost:8080/</u>